# **ALLWORX**

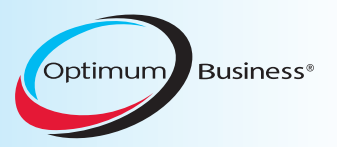

### SIP Trunking using Optimum Business® SIP Trunk Adaptor and the Allworx 6x IP PBX 7.1.6.1

### Goal

The purpose of this configuration guide is to describe the steps needed to configure the Allworx 6x IP PBX 7.1.6.1 for proper operation with Optimum Business SIP Trunking.

## Prerequisites

Please follow the instructions in the Optimum Business SIP Trunk Set-up Guide. The Set-up Guide was left by the Optimum Business technician at installation. If you do not have the Set-up Guide, go to <u>www.optimumbusiness.com/SIP</u> to download a copy.

## Allworx 6x IP PBX Configuration

The steps on the next page describe the minimum configuration required to enable the Allworx 6x IP PBX to use Optimum Business SIP Trunking for inbound and outbound calling. Please refer to the Allworx System Administration screen for more information on advanced PBX features.

The configuration described here assumes that the PBX is already configured and operational with station side phones using assigned extensions or DIDs. This configuration is based on Allworx 6x IP PBX 7.1.6.1.

### Set up the Allworx 6x IP PBX for SIP Trunk provisioning.

The IP PBX may be configured to communicate with the Optimum Business SIP Trunk Adaptor by using static IP address or SIP registration.

The Allworx 6x works well with the Allworx 9112 or 9212 phones.

The PBX, the phones and the Optimum Business SIP Trunk Adaptor must be in the same LAN segment. The PBX is shipped with a default IP address for the LAN port of 192.168.2.254/24. The DHCP server must be enabled to provide IP addresses for the phones. To work with the Optimum Business SIP Trunk service, the LAN port should be in the same subnet as the Optimum SIP Trunk Adaptor's LAN port 1 and use the Optimum SIP Trunk Adaptor's port 1 IP address as its SIP server or gateway. This is step 2 in the Optimum Business SIP Trunk Set-up Guide. The IP phones communicate with the PBX via this IP address as well, using the SIP VoIP protocol. The IP phones by default will need IP address assignments.

The IP PBX can be set up with the following procedures:

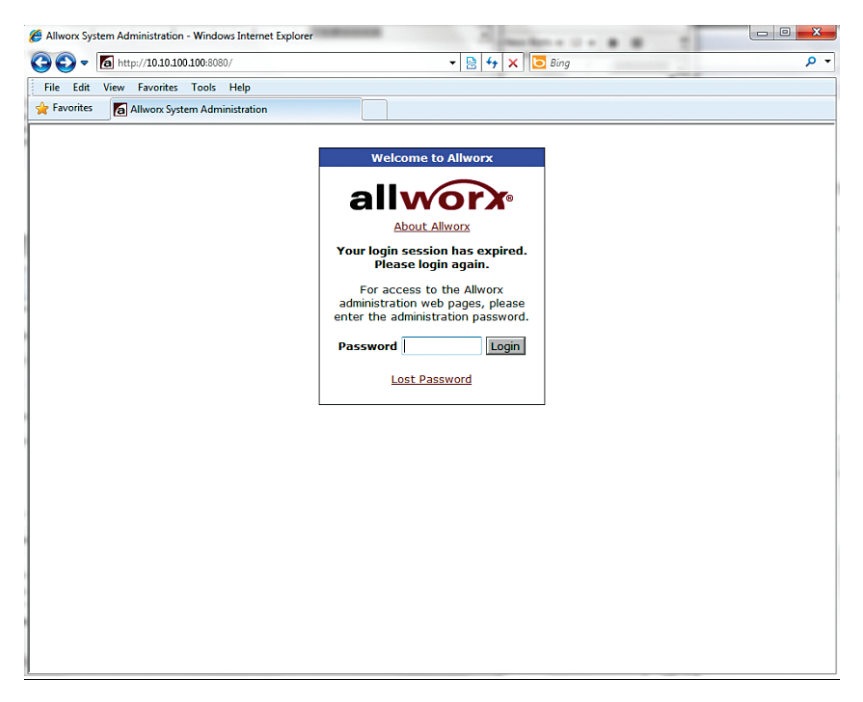

1. To configure the IP PBX, run http://192.168.2.254:8080 on your PC, and you will see the Allworx System Administration screen for login.

| lworx <sup>H</sup> |                          |                |                                    |
|--------------------|--------------------------|----------------|------------------------------------|
|                    | łome                     | -              |                                    |
| About              | PHONE SYSTEM             | Network        | Reports                            |
| hone Custom        | Audit PIN Codes          | Configuration  | Call Details                       |
| one system         | Auto Attendants          | Multi-Site     | Configuration                      |
| siness             | Call Monitors            | Port Expanders | Live Calls                         |
| twork              | Call Park                | Static Routes  | System Events                      |
| Diore .            | Call Queues              | VPN            | Users                              |
| ervers             | Conference Center        |                |                                    |
| eports             | Dial Plan                |                |                                    |
| laintenance        | Extensions               |                |                                    |
|                    | Handsets                 |                |                                    |
| eed heln?          | Languages                |                |                                    |
| eeu neip:          | Outside Lines            |                |                                    |
| stall Checklist    | Paging                   |                |                                    |
|                    | Speed Dial               |                |                                    |
| ogout]             | BUSINESS                 | Servers        | MAINTENANCE                        |
|                    | Contact Information      | DHCP           | Backup                             |
|                    | Day-Night Mode           | DNS            | Feature Keys                       |
|                    |                          | Email          | Import / Export                    |
|                    | Message Aliases          | Lettron .      |                                    |
|                    | Message Aliases<br>Users | VoIP           | Restart                            |
|                    | Message Aliases<br>Users | VoIP Web       | Restart<br>Time                    |
|                    | Message Aliases<br>Users | VoIP<br>Web    | Restart<br>Time<br>Tools           |
|                    | Message Aliases<br>Users | VoIP<br>Web    | Restart<br>Time<br>Tools<br>Update |
|                    | Message Aliases<br>Users | VoIP<br>Web    | Restart<br>Time<br>Tools<br>Update |

2. Log in with "admin" as Password, and you will see the Home screen.

| 🍘 Allwork System Administration - Windows Internet Explorer 👘 🖂 🕹 🖓 🖓 🔀 Bing 🖉 🖓 🖓 |                          |               |                     |           |         |                     |   |
|------------------------------------------------------------------------------------|--------------------------|---------------|---------------------|-----------|---------|---------------------|---|
| File Edit View Favo                                                                | rites Tools Help         |               |                     |           |         |                     |   |
| 🚖 Favorites 🛛 🙆 Allwo                                                              | rx System Administration |               |                     |           |         |                     |   |
| allworx                                                                            | Home > Servers > DF      | HCP Server    |                     |           |         |                     |   |
| About                                                                              | DHCP Server              |               |                     |           |         |                     |   |
| Phone System                                                                       |                          | с             | urrent Value        | Action    |         |                     |   |
| Business                                                                           | Server                   | e             | nabled              |           |         |                     |   |
| Network                                                                            | Dynamic DNS              | e             | nabled              |           |         |                     |   |
| Servers                                                                            | Dynamic Start A          | ddress 1      | 0.10.100.2          | Modify    |         |                     |   |
| DHCP                                                                               | Dynamic End Ad           | dress 10      | 0.10.100.99         |           |         |                     |   |
| DNS                                                                                | DHCP Address R           | eservations   |                     |           |         |                     |   |
| Email                                                                              | L                        |               |                     |           |         |                     |   |
| VoIP                                                                               | Active Leases            |               |                     |           |         |                     | _ |
| Web                                                                                | IP Address Hard          | dware Address | <b>Client Ident</b> | tifier Ho | st Name | Expires             |   |
| Reports                                                                            | 10.10.100.4 00-0         | A-DD-83-05-F1 | 000add8305f         | f1 sip8   | 3305F1  | 08/04/2010 01:19 pm |   |
| Maintenance                                                                        | 10.10.100.3 00-0         | A-DD-81-D7-A4 | 000add81d7a         | a4 sip8   | 31D7A4  | 08/04/2010 01:16 pm |   |
|                                                                                    | 10.10.100.5 00-1         | 0-DC-F8-20-7E | 0010dcf8207         | 7e dou    | igtest  | 08/04/2010 01:24 pm |   |
| Need help?                                                                         | 10.10.100.6 00-0         | A-CD-18-D7-DF | 000acd18d7d         | df QAL    | Lab-PC  | 08/04/2010 01:18 pm |   |
| Install Checklist                                                                  | 10.10.100.2 00-0/        | A-DD-83-07-70 | 000add83077         | 7c sip8   | 33077C  | 08/04/2010 01:25 pm |   |
| [logout]                                                                           | Known Hosts              |               |                     |           |         |                     | 1 |
| [Logout]                                                                           | IP Address Hard          | lware Address | Host Name           | Action    |         |                     |   |
|                                                                                    | L                        |               |                     |           |         |                     |   |
|                                                                                    |                          |               |                     |           |         |                     |   |
|                                                                                    |                          |               |                     |           |         |                     |   |
|                                                                                    |                          |               |                     |           |         |                     |   |
|                                                                                    |                          |               |                     |           |         |                     |   |
|                                                                                    |                          |               |                     |           |         |                     |   |
|                                                                                    |                          |               |                     |           |         |                     |   |

3. Go to Home>Server>DHCP Server and make sure DHCP is enabled for the phones.

| 🔏 Allworx System Admi                                                                                                    | nistration - Windows Internet Explorer                                                                                                    | x                |
|----------------------------------------------------------------------------------------------------|----------------------------------------------------------------------------------------------------|------------------|
| 3 - Ta http:/                                                                                                    | /10.10.100.8080/default.asp%3FClass%3DPhones%26Subclass% 🔹 🗟 😚 🗙 🔀 Bing                                                                              | <mark>۰</mark> م |
| File Edit View F                                                                                                    | avorites Tools Help                                                                                                    |                  |
| 🚖 Favorites 🛛 👩 All                                                                                                    | worx System Administration                                                                                                    |                  |
| allworx                                                                                                    | Home > Phone System > Outside Lines > Modify DID Block                                                                                               |                  |
| About                                                                                                    | DID Block                                                                                                    |                  |
| Phone System <u>Audit PIN Codes</u> <u>Auto Attendants</u> <u>Call Monitors</u>                                                                  | Starting Phone Number         [718) 708-8980         (include Area Code and Exchange)           Total number of phone numbers in DID Block         4 |                  |
| Call Park<br>Call Queues                                                                                                    | Update Cancel                                                                                                    |                  |
| Conference Center<br>Dial Plan<br>Extensions<br>Languages<br>Outside Lines<br>Paging<br>Speed Dial<br>Business<br>Network<br>Servers<br>Dependie |                                                                                                    | ш                |
| Reports<br>Maintenance<br>Need help?<br>Install Checklist                                                                                        |                                                                                                    | •                |

#### 4. Go to Home>Phone System>Outside Lines and create DID blocks for this SIP trunk.

| 🟉 Allworx System Adminis | tration - Windows Internet Explorer                                                            | 1 <b>x</b>     |
|--------------------------|------------------------------------------------------------------------------------------------|----------------|
| 3 - Ta http://10         | 0.10.100.100:8080/default.asp%3FClass%3DPhones%26Subclass%3D5 🔻 🔯 4 🗙 🔀 Bing                   | <mark>,</mark> |
| File Edit View Fav       | orites Tools Help                                                                              |                |
| 🚖 Favorites 🛛 👩 Allwo    | mx System Administration                                                                       |                |
| allworx                  | Home > Phone System > Outside Lines > Modify SIP Proxy                                         | - Â            |
| About                    | SIP Proxy 2                                                                                    |                |
| Phone System             | Description allwrok 6x                                                                         |                |
| Audit PIN Codes          | liser ID 7187088980                                                                            |                |
| Auto Attendants          | SIP Server 10.10.10.1 Port 5050                                                                | =              |
| Call Monitors            | (customer domain/realm) (enter IP Address or Domain Name)                                      |                |
| Call Park                | Outbound Proxy Port                                                                            |                |
| Call Queues              | (if different from SIP Server) (enter IP Address or Domain Name)                               |                |
| Conference Center        | SIP Registration required                                                                      |                |
| Dial Plan                | Login ID 7187088980                                                                            |                |
| Extensions               | Password                                                                                       |                |
| Handsets                 | Registrar 10.10.100.1 Port 5060                                                                |                |
| Languages                | (if different from Outbound Proxy) (enter IP Address or Domain Name)                           |                |
| Outside Lines            | Caller ID Name                                                                                 |                |
| Paging                   | (b) to 47 characters letters digits ( , ( _ +)                                                 |                |
| Speed Dial               | Ilse Caller ID Name from external sources (# received)                                         |                |
| Business                 | Caller ID Number 7187088980 (up to 24 digita)                                                  |                |
| Network                  | Ilse External Caller ID Number from handset (if sperified)                                     |                |
| Servers                  | Use Caller ID Number from external sources (if received)                                       |                |
| Reports                  | Maximum Active Calls 10 (1 to 99, should not exceed proxy capabilities or available bandwidth) |                |
| Maintenance              | Number of Line Appearances 10 (0 to Maximum Active Calls)                                      |                |
|                          | Send digits as dialed (without prepending 1 and/or area code)                                  |                |
| Need help?               | Digits Sent all digits (digits from the full number, 1-300-3000, to send to the proxy)         | -              |
| •                        |                                                                                                | •              |

For Registration Mode, go to Home>Phone System>Outside Lines>Modify SIP Proxy and check the SIP Registration Required check box. Fill in the field with the Pilot DID, your password, the IP address of the Optimum Business SIP Trunk Adaptor as the registrar and 5060 for the Port. Fill in the Caller ID Number with the Pilot DID and uncheck the item Use External Caller ID Number from handset.

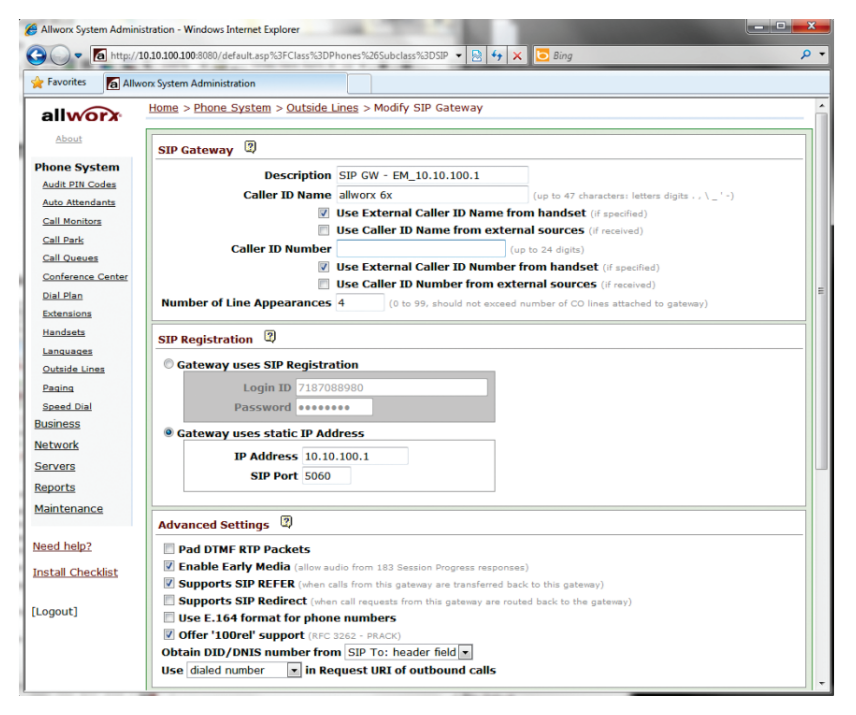

 For non-registration mode, go to Home>Phone System>Outside Lines>Modify SIP Gateway and select Gateway uses static IP address. Check the box under Caller ID Number marked Use External Caller ID Name from handset.

| Allworx System Admin                          | nistration - Windows Internet Explorer<br>/10101001080800/default.aspTsummary=08.Class=Phones8Subclass=Extl. V 💀 🔂 🗙 🔀 Bing                                                    | ×<br>• • |
|-----------------------------------------------|----------------------------------------------------------------------------------------------------|----------|
| File Edit View Fa                             | avorites Tools Help                                                                                                    |          |
| 🚖 Favorites 🛛 🚺 Allv                          | worx System Administration                                                                                                    |          |
| allworx                                       | Home > Phone System > Dial Plan > Modify Internal Extension Length                                                                                                    |          |
| About                                         | Internal Dialing Rules                                                                                                    |          |
| Phone System                                  | User and System Extensions are 3 digits in length                                                                                                    |          |
| Auto Attendants<br>Call Monitors<br>Call Park | You can change from 3 digit to 4 digit extension length at any time. Existing User and System extensions will be<br>changed as follows:<br>Extensions 100-299 map to 1100-1299 |          |
| Call Queues<br>Conference Center              |                                                                                                    |          |
| <u>Dial Plan</u><br>Extensions<br>Handsets    | ROTE It is necessary to reboot all Allworx handsets for new extension length settings to take effect.                                                                          |          |
| Languages<br>Outside Lines<br>Paging          |                                                                                                    | -        |
| Speed Dial<br>Business                        |                                                                                                    |          |
| Network<br>Servers                            |                                                                                                    |          |
| Reports<br>Maintenance                        |                                                                                                    |          |
| Need help?<br>Install Checklist               |                                                                                                    |          |
| [Logout]                                      |                                                                                                    |          |

#### 6. Go to Home>Phone System >Dial Plan and set the internal extension length.

| 🔏 Allworx System Admini | istration - Windows Internet Explorer                                              | <b>-</b> - X     |
|-------------------------|------------------------------------------------------------------------------------|------------------|
| G 🔾 🗸 🚺 http://         | /10.10.100.8080/default.asp?Class=Phones&Subclass=Sysext&SessionID= 🔹 🗟 😽 🗙 🔽 Bing | <mark>ب</mark> م |
| File Edit View Fa       | avorites Tools Help                                                                |                  |
| 🚖 Favorites 🛛 👩 Allw    | vorx System Administration                                                         |                  |
| allworx                 | Home > Phone System > Extensions                                                   |                  |
| About                   | Extensions add new Extension (30 system extensions may be added)                   |                  |
| Phone System            | Search match extension, description, login name, or site                           |                  |
| Auto Attendants         | Ext. Description Site Action                                                       |                  |
| Call Monitors           | 0 Operator (local) View Call Routes                                                |                  |
| Call Park               | 101 ga user 01 (qauser01) (local) View Call Routes                                 |                  |
| Call Queues             | 102 ga user 02 (qauser02) (local) View Call Routes                                 |                  |
| Conference Center       | 103 <u>qa user 03</u> (qauser03) (local) <u>View Call Routes</u>                   |                  |
| Dial Plan               | 199 System Administrator (admin) (local) View Call Routes                          |                  |
| Extensions              |                                                                                    |                  |
| Handsets                |                                                                                    |                  |
| Languages               |                                                                                    |                  |
| Outside Lines           |                                                                                    |                  |
| Paging                  |                                                                                    |                  |
| Speed Dial              |                                                                                    |                  |
| Business                |                                                                                    |                  |
| Network                 |                                                                                    |                  |
| Servers                 |                                                                                    |                  |
| Reports                 |                                                                                    |                  |
| Maintenance             |                                                                                    |                  |
| Need help?              |                                                                                    |                  |
| Install Checklist       |                                                                                    |                  |
| [Logout]                |                                                                                    |                  |

#### 7. Go to Home>Phone System >Extensions and create new extensions.

| Allworx System Administ | tration - Windows Internet E  | Explorer                        | , traction       | ter e 11  |                                                        | _ <b>0 X</b>   |
|-------------------------|-------------------------------|---------------------------------|------------------|-----------|--------------------------------------------------------|----------------|
| 3 - Ta http://10        | 0.10.100.100:8080/default.asp |                                 |                  | -         | 🗟 😽 🗙 📴 Bing                                           | <del>،</del> م |
| 🚖 Favorites 🛛 👩 Allwo   | rx System Administration      |                                 |                  |           |                                                        |                |
| allworx                 | Home > Phone System           | n > <u>Outside L</u>            | ines > DID Rou   | ting Plan |                                                        |                |
| About                   | Routing Plan Inform           | mation mo                       | lify             |           |                                                        |                |
| Phone System            | Description                   | Rou                             | iting Plan 1     |           |                                                        |                |
| Audit PIN Codes         | Default Extension             | 0 -                             | Operator         |           |                                                        |                |
| Auto Attendants         | Default DNIS Nam              | e                               |                  |           |                                                        |                |
| Call Monitors           | DID Blocks using              | this plan (71                   | 8) 708-8980 /    | 4 number  | S                                                      |                |
| Call Park               |                               |                                 |                  |           |                                                        |                |
| Call Queues             | Phone Number to I             | Extension M                     | apping add n     | umber to  | table                                                  |                |
| Conference Center       | Dhono Numbor                  | Extension                       | DNIE Namo        | Action    |                                                        |                |
| Dial Plan               | (718) 708-8080 10             |                                 | DNIS Name        | Modify    |                                                        |                |
| Extensions              | (710) 700 0900 10             | 2 - da user (                   | 2                | Modify    |                                                        |                |
| Handsets                | (718) 708-8982 10             | 2 - qa user (<br>)3 - qa user ( | 12               | Modify    |                                                        |                |
| Languages               | (/10)/00 0002 10              | o qu'user (                     |                  | mouny     |                                                        |                |
| Outside Lines           | TIP                           |                                 |                  |           |                                                        |                |
| Paging                  | Phone Numbers that            | at do not app                   | ear in the table | e above u | se the Default Extension for this DID Block as defined | 4              |
| Speed Dial              | above.                        |                                 |                  |           |                                                        |                |
| Business                | To remove a phone             | e number fron                   | the table, sel   | ect Modif | y, then change the number to use the default extens    | sion.          |
| Network                 | · · · ·                       |                                 |                  |           |                                                        |                |
| Servers                 |                               |                                 |                  |           |                                                        |                |
| Reports                 |                               |                                 |                  |           |                                                        |                |
| Maintenance             |                               |                                 |                  |           |                                                        |                |
|                         |                               |                                 |                  |           |                                                        |                |
| Need help?              |                               |                                 |                  |           |                                                        |                |
| Install Checklist       |                               |                                 |                  |           |                                                        |                |
| Instan Checklist        |                               |                                 |                  |           |                                                        |                |
| [Logout]                |                               |                                 |                  |           |                                                        |                |

# 8. Go to Home>Phone System >Outside Lines>DID Routing Plan and map the phone numbers to the extensions.

| Allworx System Administ                        | ration - Windows Internet Explo                                                                                                    | prer                                                        | x   |  |  |
|------------------------------------------------|----------------------------------------------------------------------------------------------------|-------------------------------------------------------------|-----|--|--|
| 😋 🔾 🗢 🚺 http://10                              | .10.100.100:8080/default.asp?Cla                                                                                                    | ass=Phones&Subclass=Area&Sessior 🔻 📴 🐓 🗙 🔽 Bing             | ۰ م |  |  |
| 🔆 Favorites 🛛 👩 Allwor                         | rx System Administration                                                                                                    |                                                             |     |  |  |
| allworx                                        | Home > Phone System >                                                                                                    | Dial Plan                                                   | - ^ |  |  |
| About                                          | Internal Extension Length Internal Dial Plan External Dialing Rules Dialing Privileges Groups Service Groups                                    |                                                             |     |  |  |
| Phone System Audit PIN Codes                   | Phone System Audit PIN Codes Internal Extension Length modify                                                                                   |                                                             |     |  |  |
| Auto Attendants                                | User and System Exten                                                                                                    | nsions are 3 digits in length.                              |     |  |  |
| Call Monitors<br>Call Park                     | Internal Dial Plan mo                                                                                                    | dify view the Phone Functions Reference Card                |     |  |  |
| Call Queues                                    |                                                                                                    | Plan                                                        |     |  |  |
| Conference Center<br>Dial Plan                 | 1xx<br>2xx                                                                                                    | User and System Extensions                                  |     |  |  |
| Extensions                                     | 0                                                                                                    | Operator                                                    |     |  |  |
| Handsets                                       | 9 + external number                                                                                                    | External Call access (follows External Dialing Rules below) |     |  |  |
| Languages                                      | 8 + enterprise number                                                                                                    | Enterprise calling                                          |     |  |  |
| Outside Lines                                  | 5nnn                                                                                                    | Internal station access (reserved for system)               |     |  |  |
| Paging<br>Consol Dial                          | 350-399<br>34nnn                                                                                                    | Speed dial numbers                                          |     |  |  |
| Business                                       | 6 + user extension                                                                                                    | Message Center                                              |     |  |  |
| Network<br>Servers                             | 700 call park<br>701-709 call retrieve<br>7xxx call pickup<br>78 + pin code                                                                     | Call Functions (park/pickup/audit pin code)                 |     |  |  |
| Reports                                        | 3 + user extension                                                                                                    | Leave a voicemail for extension                             |     |  |  |
| Maintenance<br>Need help?<br>Install Checklist | 403 door relay<br>408 conference center<br>42n do not disturb<br>43n auto attendants<br>44nn call queues<br>45xxx call forwarding<br>46n paging | PBX Functions                                               |     |  |  |
| [Logout]                                       | External Dialing Rules                                                                                                    | ŝ                                                           |     |  |  |
|                                                | North American Num                                                                                                    | bering Plan Administration (NANPA) enabled Modify           |     |  |  |
| 4                                              |                                                                                                    | III                                                         | •   |  |  |

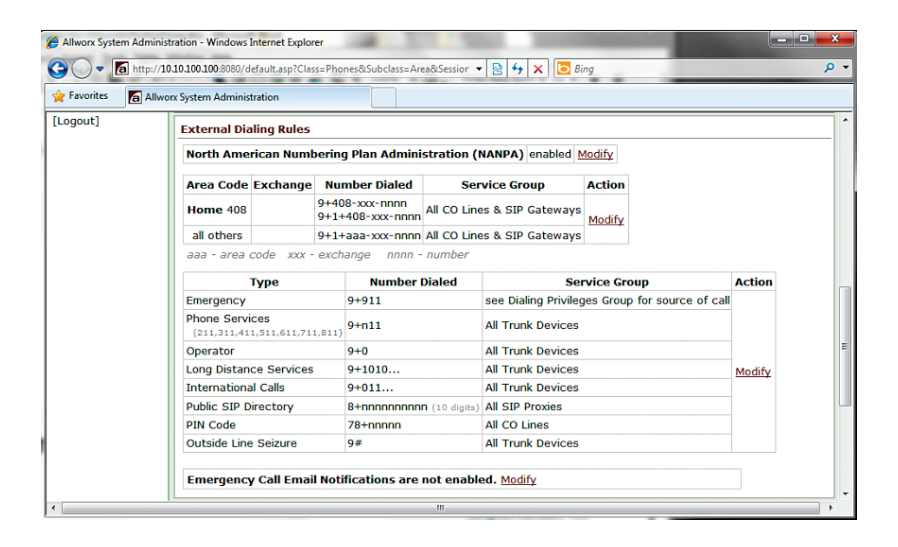

#### 9. Go to Home>Phone System >Dial Plan and add the external dialing rules if needed.

**Note:** Allworx 6x PBX does not have a default external dialing rule for "9+ 10-digit number" dialing, and such dialing rule can only be created for the home area code. In this example, "9+ 10-digit number" dialing can only work for the "408" area code.

| 🛱 Allworx System Administration - Windows Internet Explorer |                                                                                                    |  |  |  |  |  |
|-------------------------------------------------------------|----------------------------------------------------------------------------------------------------|--|--|--|--|--|
| 3 - Attp://1                                                | 29 🕞 🔻 🔞 http://10.100.100.8080/default.asp?Summary=0&Class=Phones&Subclass=1 🔻 🗟 49 🗙 🔽 🔂 8ing 🛛 👂 🗸 |  |  |  |  |  |
| 🚖 Favorites 🛛 👩 Allwo                                       | nr. System Administration                                                                             |  |  |  |  |  |
| allworx                                                     | Home > Phone System > Handsets > Modify Handset                                                       |  |  |  |  |  |
| About                                                       | Call Appearance                                                                                       |  |  |  |  |  |
| Phone System                                                | Call Forwarding: disabled                                                                             |  |  |  |  |  |
| Audit PIN Codes                                             | Phone Type: SIP Model: Allworx 9212                                                                   |  |  |  |  |  |
| Auto Attendants                                             | MAC Address: 00-0A-DD-83-07-7C                                                                        |  |  |  |  |  |
| Call Monitors                                               | Owner qa user 03 (qauser03)                                                                           |  |  |  |  |  |
| Call Park                                                   | Internal Caller ID Name 103 - qa user 03 (up to 47 characters: letters digits . , \_'-)               |  |  |  |  |  |
| Call Queues                                                 | Internal Caller ID Number use owner's extension                                                       |  |  |  |  |  |
| Conference Center                                           | External Caller ID Name 718-708-8982 (up to 47 characters: letters digits . , \_'-)                   |  |  |  |  |  |
| Dial Plan                                                   | External Caller ID Number 7187088982 (up to 24 digits)                                                |  |  |  |  |  |
| Extensions                                                  | Description ga user 03                                                                                |  |  |  |  |  |
| Handsets                                                    | Dialing Privileges Group Dialing Privileges (Default)                                                 |  |  |  |  |  |
| Languages                                                   |                                                                                                    |  |  |  |  |  |

10. Go to Home>Phone System>Handsets and configure Caller ID for each handset.

In non-registration mode, each handset can be set to use its assigned DID. In registration mode, each handset **must** be set to use the Pilot DID in order to make outgoing calls.

11. The Cablevision network only supports inband DTMF tones. The Allworx PBX only supports sending out-of-band DTMF tones. In order for the Allworx PBX to operate correctly with the Cablevision network, the Optimum SIP Trunk Adaptor must be enabled to convert out-of-band DTMF tones sent by the Allworx PBX to inband DTMF tones. To enable this conversion, log into the Optimum SIP Trunk Adaptor using the login and password specified in the Optimum SIP Trunk Adaptor Set-up Guide. On the SIP Trunk Configuration page, you must check the Convert Inband DTMF checkbox, and click the Submit button to update this setting.

| Configuration<br>Menu                                                      | SIP Trunk Configuration                                                                                                    |
|----------------------------------------------------------------------------|----------------------------------------------------------------------------------------------------|
| Customer                                                                   | Select your PBX: Allworx 6x/24x v7.1.6.1                                                                                    |
| <ul> <li>LAN Settings</li> <li>SIP Trunk</li> <li>Configuration</li> </ul> | ${\scriptstyle \circledast}$ Passive connection using the local, private IP address of the ${\scriptstyle \circledast}$ PBX |
| <ul> <li>Diagnostics</li> <li>System</li> </ul>                            | This address must be on the same subnet as the IP Address that is specified<br>for the LAN interface                        |
|                                                                            | PBX Address: 192.168.1.10                                                                                                   |
|                                                                            | Active connection using registration                                                                                        |
|                                                                            | User Id:                                                                                                    |
|                                                                            | Password:                                                                                                    |
|                                                                            | Convert Inband DTMF:                                                                                                    |
|                                                                            | Submit Reset                                                                                                    |
|                                                                            |                                                                                                    |
|                                                                            | Status:                                                                                                    |
|                                                                            | Trunk Status: Registered                                                                                                    |
|                                                                            | DID's                                                                                                    |
|                                                                            | 6316789522 (Pilot number ) =<br>6316769523<br>6316769524<br>6316769525<br>•                                                 |
|                                                                            | · · · ·                                                                                                    |